## **Configuring F5 VPN on MacOS**

Click on the link below or copying the address into your browser navigate to <u>https://vpn.ljmu.ac.uk</u> and click on **MacOS**.

|                                                                       | 🔒 vpn.ljmu.ac.uk                                 | Ċ                     | • • • + |
|-----------------------------------------------------------------------|--------------------------------------------------|-----------------------|---------|
|                                                                       |                                                  | VPN                   | Access  |
| To connect to the LJMU VPN, you'<br>Download the VPN client for Windo | II need to download a VPN client.                |                       |         |
| If you're having issues connecting                                    | to the VPN, you can call the ITS Helpo           | desk (+44 151 231 555 | 5).     |
|                                                                       |                                                  |                       |         |
| o                                                                     | 2020 Liverpool John Moores University - All Righ | hts Reserved          |         |

This will start to download the VPN client, click the icon in the launchpad and then on the BIGIPMacEdgeClient folder icon:

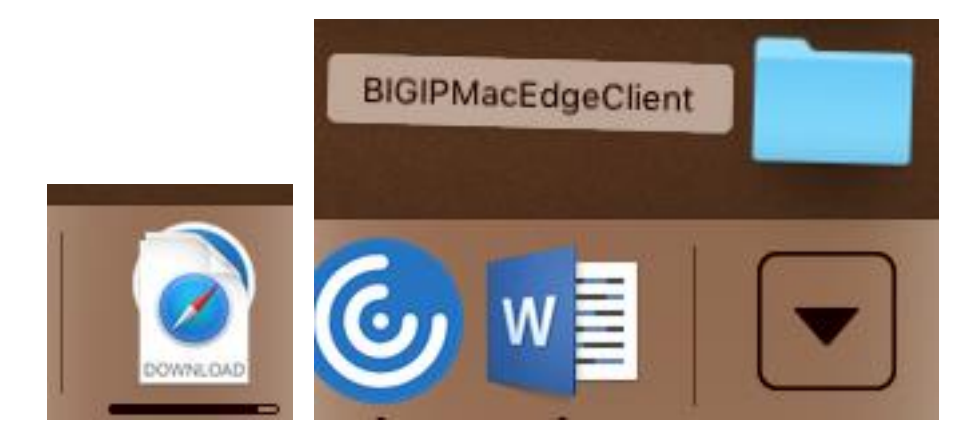

Now double click on the mac\_edgesvpn.pkg file:

|                      | BIGIPMacEdgeC      | lient                             |           |
|----------------------|--------------------|-----------------------------------|-----------|
| $\langle \rangle$    |                    | 1 Q Search                        |           |
| Favourites           | Name               | <ul> <li>Date Modified</li> </ul> | Size      |
| AirDrop              | config.tmp.f5c     | 8 Sep 2020 at 20:38               | 739 bytes |
| Recents              | 💝 mac_edgesvpn.pkg | 8 Sep 2020 at 20:38               | 19.4 MB   |
| Applications         |                    |                                   |           |
| 🔜 Desktop            |                    |                                   |           |
| 🖺 Documents          |                    |                                   |           |
| Downloads            |                    |                                   |           |
| Creative Cloud Files |                    |                                   |           |
| Locations            |                    |                                   |           |
| 🛆 iCloud Drive       |                    |                                   |           |
| Remote Disc          |                    |                                   |           |
| Network              |                    |                                   |           |
| Tags                 |                    |                                   |           |
| 🔴 Red                |                    |                                   |           |
| Orange               |                    |                                   |           |

The installer should start, click Continue:

|                    | Welcome to the BIG-IP Edge Client Installer                    |
|--------------------|----------------------------------------------------------------|
| Introduction       | You will be guided through the steps necessary to install this |
| Destination Select | Software.                                                      |
| Installation Type  |                                                                |
| Installation       |                                                                |
| Summary            |                                                                |
|                    |                                                                |
|                    |                                                                |
|                    |                                                                |
|                    | Go Back Continue                                               |

Choose which Hard Drive to install the VPN on and click continue:

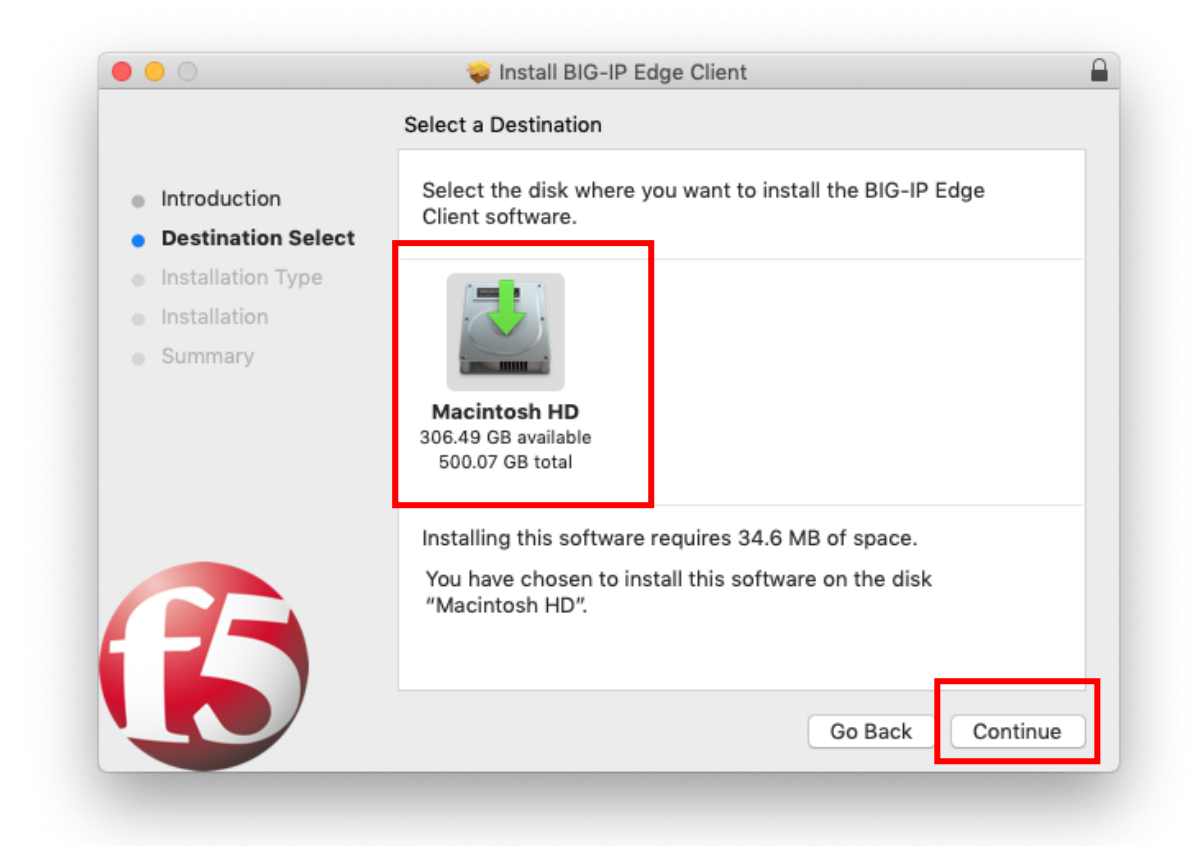

Now click Install:

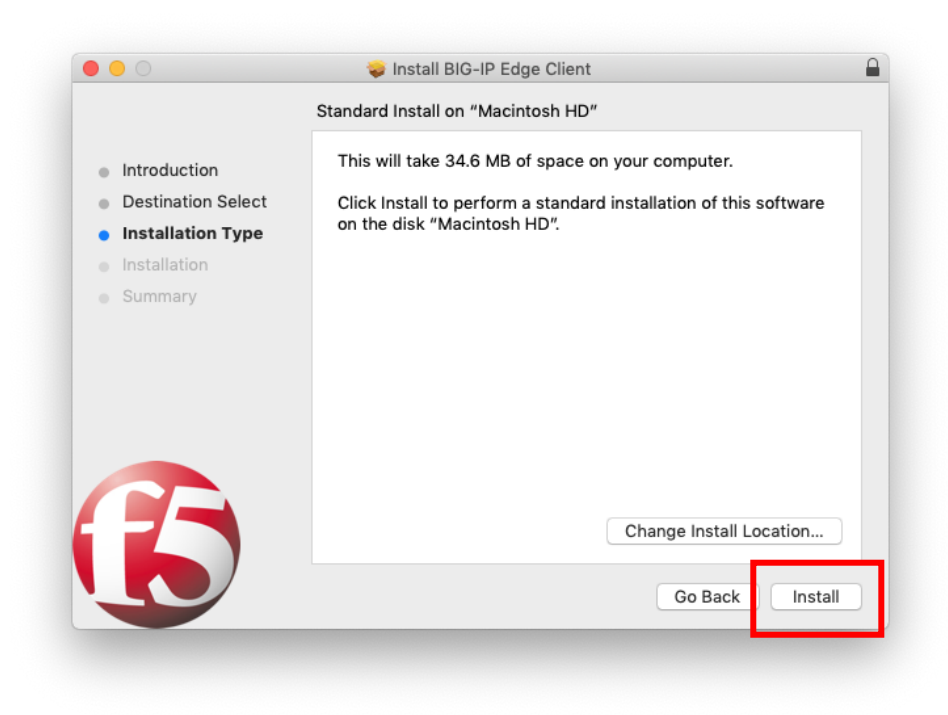

You will be asked to enter your Administrator Username and Password to authorise the install, Once you've done this click Install Software:

| $\cap$      | Installer is   | trying to in   | stall new | software.    |
|-------------|----------------|----------------|-----------|--------------|
|             | Enter your pas | ssword to allo | w this.   |              |
| ( Beating ) | Username:      | ITSATEST       |           |              |
|             | Password:      | •••••          | •••••     | ••           |
|             |                |                |           |              |
|             | Password:      |                | Cancel    | Install Soft |

Click on **Close** when the install has finished:

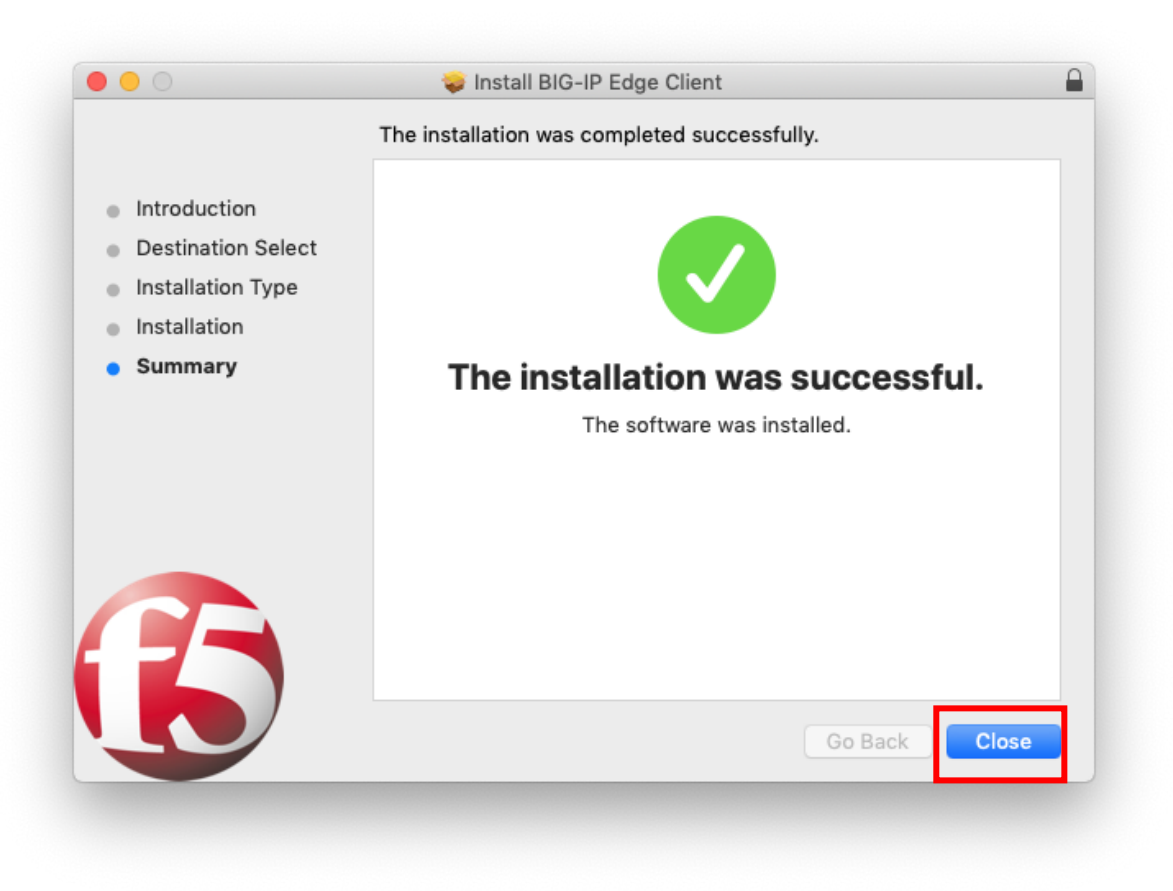

You will be asked if you want to keep the installer, choose **Move to Trash** as it's no longer needed:

| 0 0 0                                                                                                    | 🕪 Install BIG-IP Edge Client                                                                                                    |
|----------------------------------------------------------------------------------------------------|----------------------------------------------------------------------------------------------------|
| <ul> <li>Introductic</li> <li>Destinatio</li> <li>Installation</li> <li>Installation</li> <li>Summary</li> </ul> | Do you want to move the "BIG-IP Edge<br>Client" Installer to the Trash?<br>To keep this package in its current location,<br>click Keep.<br>Keep Move to Trash<br>The installation was successful.<br>The software was installed. |
| 65                                                                                                    | Go Back Close                                                                                                    |

Search for BIG-IP Edge Client in Spotlight and double click the icon to launch the VPN client:

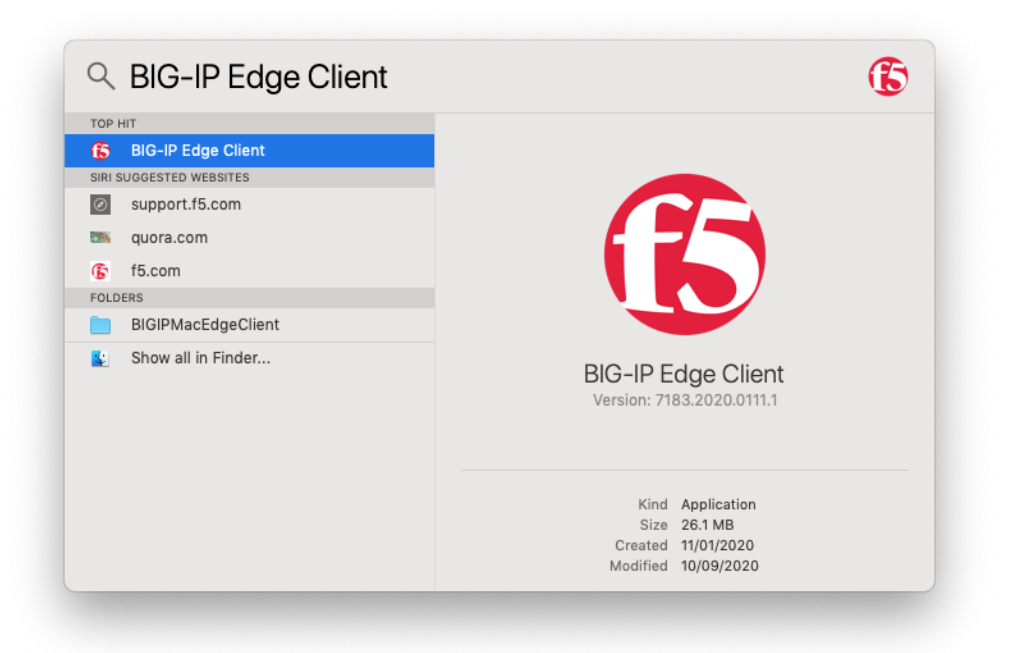

The VPN client is preconfigured with the LJMU settings so you can just click on Connect:

| Disconnect                         | ed                                                      |                                           |
|------------------------------------|---------------------------------------------------------|-------------------------------------------|
| Server: LJMUVPN                    |                                                         | 2                                         |
|                                    | Disconnected                                            |                                           |
| To establish a connec<br>the 'Auto | tion, select a server from<br>p-Connect' or 'Connect' b | the menu above then click<br>utton below. |
| Auto-Connect                       | Connect                                                 | Disconnect                                |
|                                    |                                                         |                                           |

You will be asked to enter your LJMU username and password, then click Logon:

| https://vpn.    |                                                           | a.        |
|-----------------|-----------------------------------------------------------|-----------|
|                 |                                                           |           |
| erver: LJMUVPN  |                                                           | <b>\$</b> |
| Secure Logon    | for                                                       |           |
| Liverpool John  | Moores University                                         |           |
|                 |                                                           |           |
| Username        |                                                           |           |
| Password        |                                                           |           |
|                 |                                                           |           |
| Logon           |                                                           |           |
|                 |                                                           |           |
|                 |                                                           |           |
|                 |                                                           |           |
|                 |                                                           |           |
| Auto-Connect    | Connect Di                                                | sconnect  |
| @ Convright 200 | 04-2020 F5 Networks Inc., Seattle, Washington, All rights | reserved. |

You should now see a message that you are Connected and details of your network traffic:

|                           | d<br>ac.uk/    |                   |
|---------------------------|----------------|-------------------|
| Server: LJMUVPN           |                | \$                |
| Inbound: 5.2 KB total (0% | compression)   | Throughput: 0 b/s |
| 100Mb                     |                | 100Mb             |
| 10Mb                      |                | 10Mb              |
| 1Mb                       |                | 1Mb               |
| 100Kb                     |                | 100Kb             |
| 10Kb                      |                | 10Kb              |
| 1KD                       |                | 1Kb               |
| 1008                      |                | 1006              |
| 105                       |                | 105               |
| 1 minute ago              | 30 seconds ago | Current           |
| Outbound: 4.5 KB total (0 | % compression) | Throughput: 0 b/s |
| 10Mb                      |                | 10Mb              |
| 1Mb                       |                | 1Mb               |
| 100Kb                     |                | 100Kb             |
| 10КЬ                      |                | 10КЬ              |
| 1КЬ                       |                | 1КЬ               |
| 100b                      |                | 100b              |
| 10b                       |                | 10Ь               |
| 0b<br>1 minute ago        | 30 seconds ago | Current           |
| Auto-Connect              | Connect        | Disconnect        |
|                           | - Conmost      | Disconnicot       |

You should also see an F5 icon in your Menu bar which is red when you are connected (and grey when you are not connected:

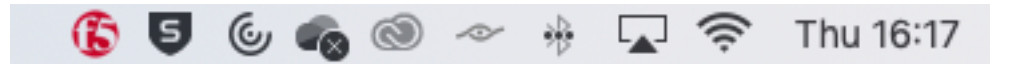

If you click on the icon you can access the settings which allows you to Connect/Disconnect as well as quit the Application:

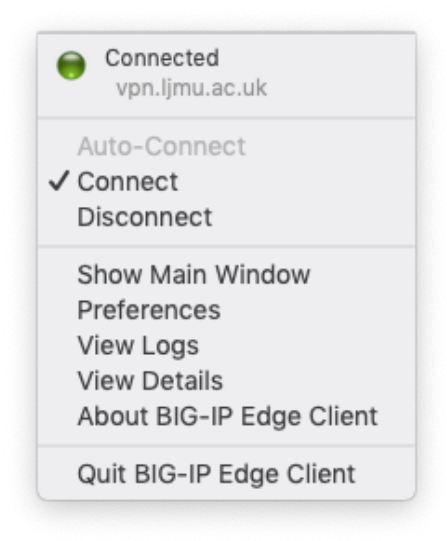

You will need to install a Remote Desktop App to connect to a computer at LJMU, open up the App Store by searching for App Store in Spotlight:

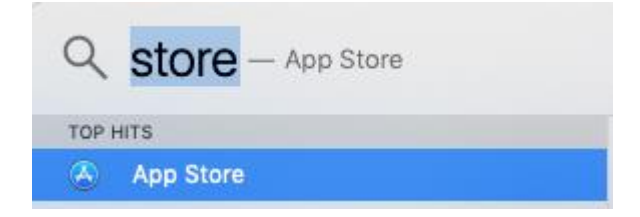

Then search for 'Remote Desktop' and click the **GET** button (make sure you choose the Microsoft Version seen in the screenshot below):

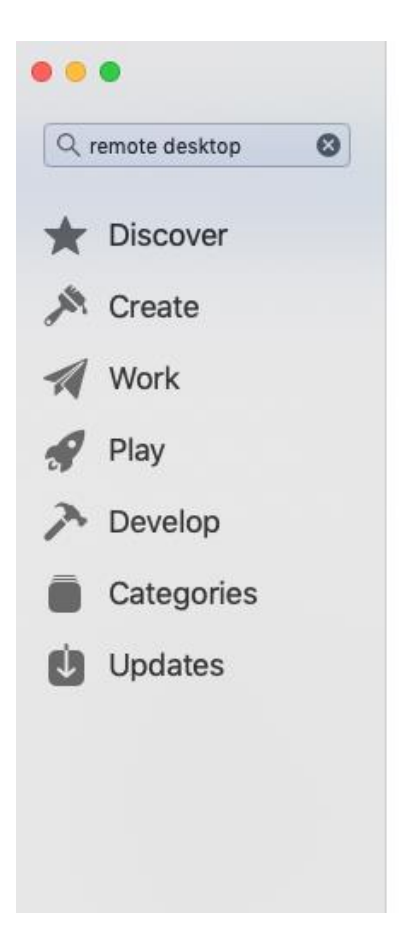

## Results for "remote desktop"

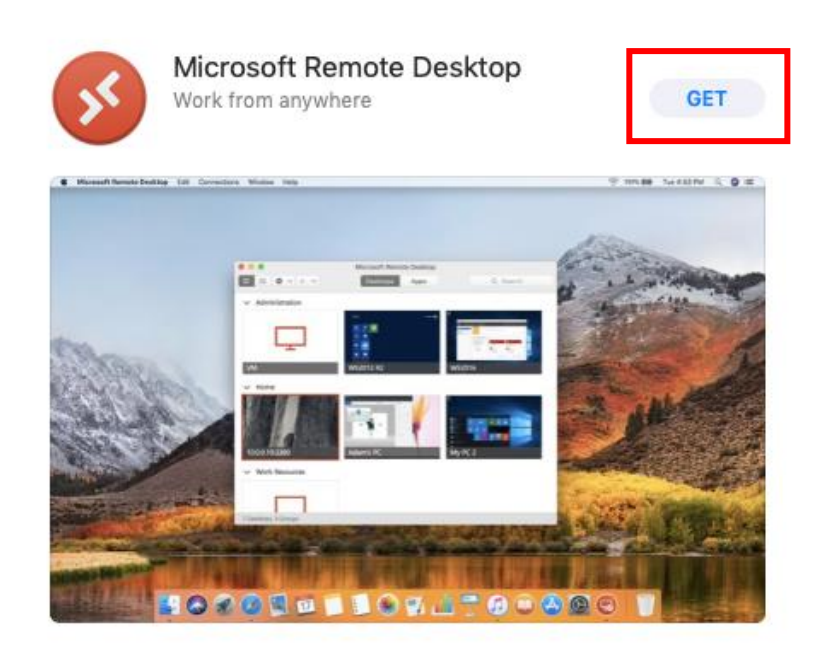

Click the Install button:

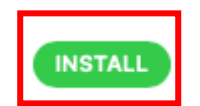

You will be prompted to enter your AppleID and password:

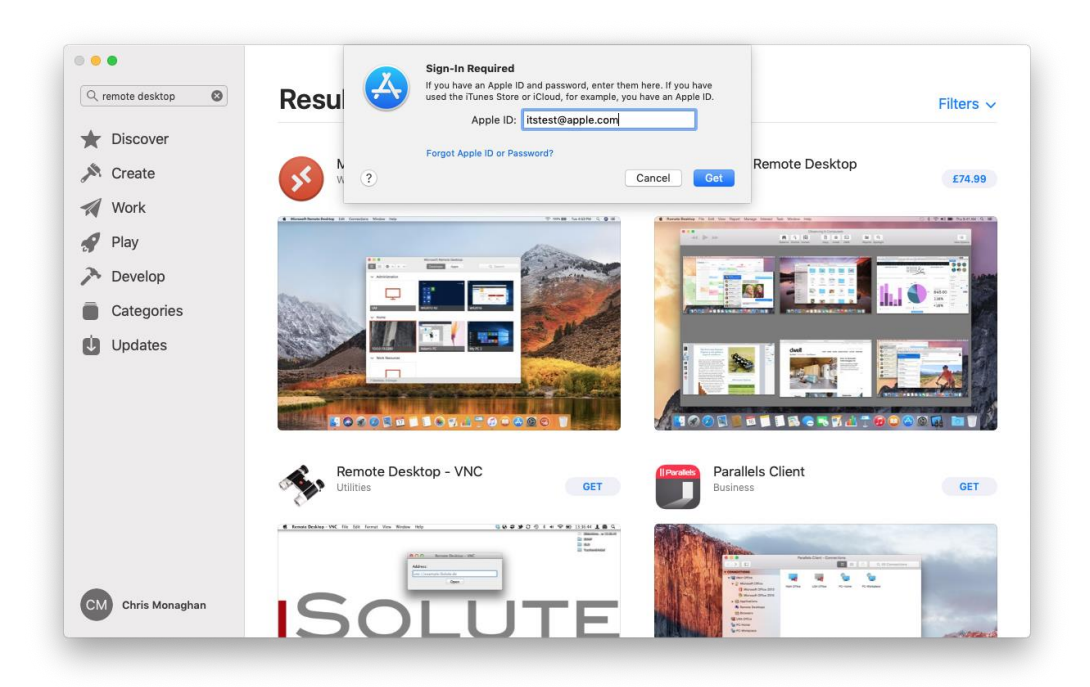

Once the App has downloaded and installed click the Open button:

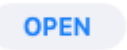

You will be asked if you want to send feedback to Microsoft, choose either option to proceed:

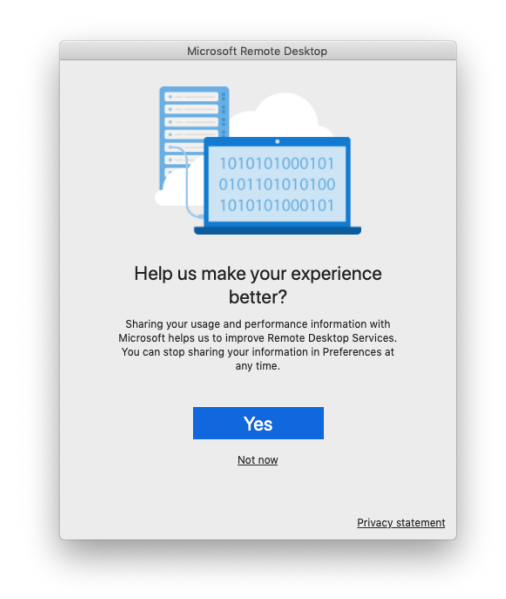

You will now be asked if you want to give the App access to your Microphone and Camera, click please Continue:

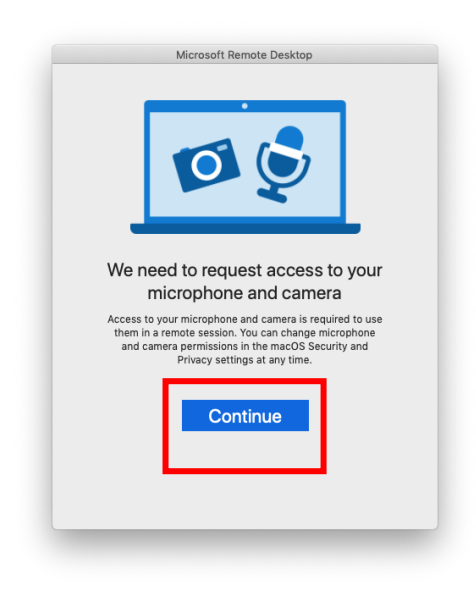

If you want to allow access to your Microphone click OK:

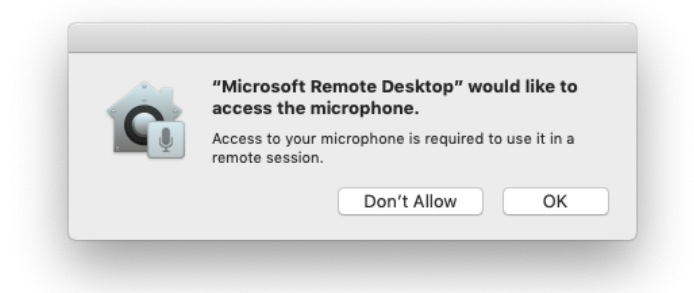

If you want to allow access to your Camera click OK:

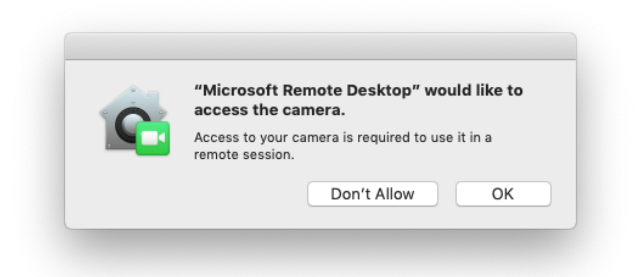

Students - The remaining steps in this guide are for Staff only. Please follow the link below to learn how to access an LJMU PC.

https://www.ljmu.ac.uk/~/media/staff-intranet/help-withit/files/userguides/off-campus-remote-pc-updated.pdf?la=en

## LJMU Staff Only

The App will now launch and you can click on **Add PC** to enter the specific computer number you wish to access if you have been given one.

| ● ● ●<br>888 | Microsoft Remote Deskto                                   | p<br>es Q Search |
|--------------|-----------------------------------------------------------|------------------|
| l            | Add your first PC connection<br>to get started.<br>Add PC |                  |
|              |                                                           |                  |
|              |                                                           |                  |

Click the **Add PC** button and enter the computer number you have been given (or made a note of if you are staff) in the box that appears, you don't have to change any other settings just click **Add**:

| Add P | 0            |          |                       |              |   |  |
|-------|--------------|----------|-----------------------|--------------|---|--|
|       | PC name:     | JM12345  |                       |              |   |  |
| Us    | ser account: | Ask when | n required            |              | 0 |  |
|       | General      | Display  | Devices & Audio       | Folders      |   |  |
| Frie  | endly name:  | Optional |                       |              |   |  |
|       | Group:       | Saved PC | S                     |              | 0 |  |
|       | Gateway:     | No gatew | ray                   |              | 0 |  |
|       |              | Ø Bypass | for local addresses   |              |   |  |
|       |              | Reconn   | ect if the connection | n is dropped | d |  |
|       |              | Swap m   | iouse buttons         | (1) · · ·    |   |  |
|       |              |          |                       |              |   |  |

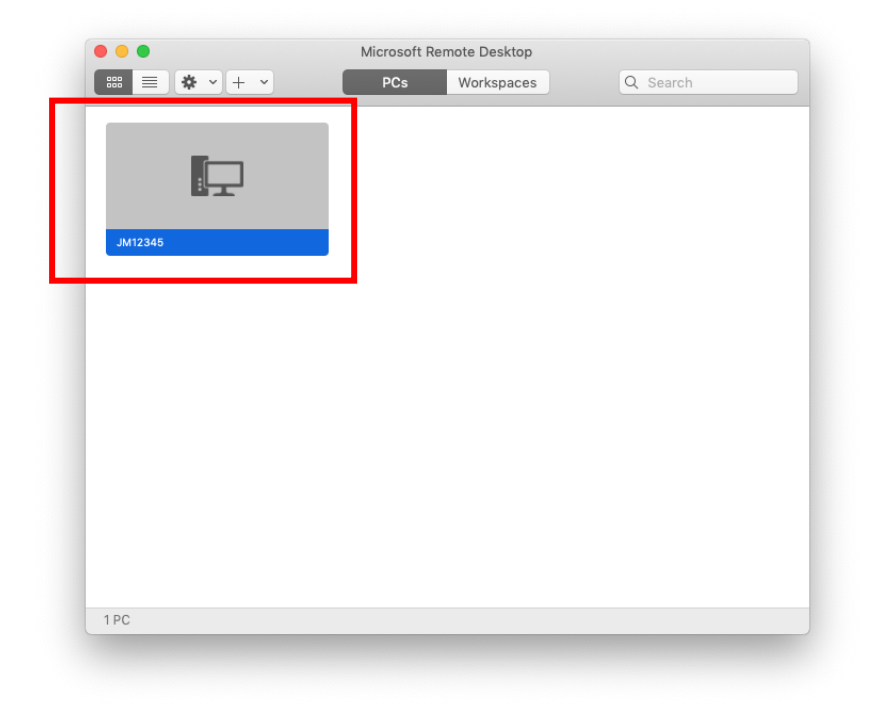

Double Click on the PC icon that has now appeared to connect to the PC:

You will be asked to login with your LJMU username and password and click Continue:

| Conn  | Enter Your User A   | count                                   |     |
|-------|---------------------|-----------------------------------------|-----|
| JM82  | This user account v | vill be used to connect to (remote PC). |     |
| _     |                     |                                         |     |
| Confi | Lisername:          | ITEATEST                                |     |
|       | osername.           | ITSATEST                                | rel |
|       | Password:           | •••••                                   |     |
|       |                     | Show password                           |     |
|       |                     |                                         |     |

You need to click Continue to accept the certificate (you can Show the Certificate to check it contains LIMU details):

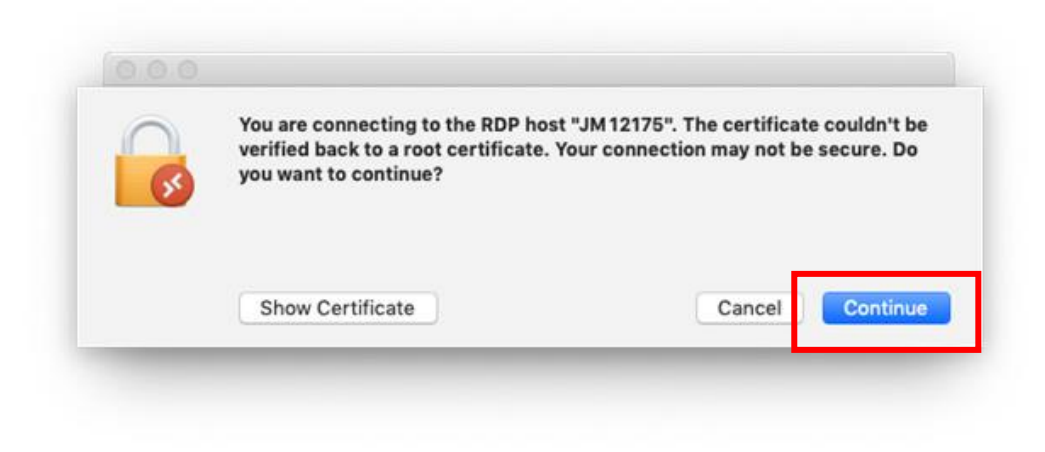

When you have finished your session, logoff as normal by choosing the **Log Off** tile from the Start Menu, this will close your remote desktop connection:

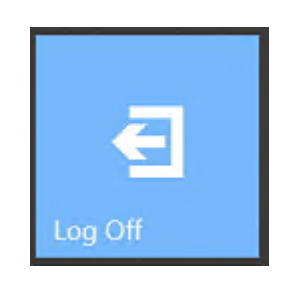